# [16] 成形砥石歯形解析(単溝, 複溝)

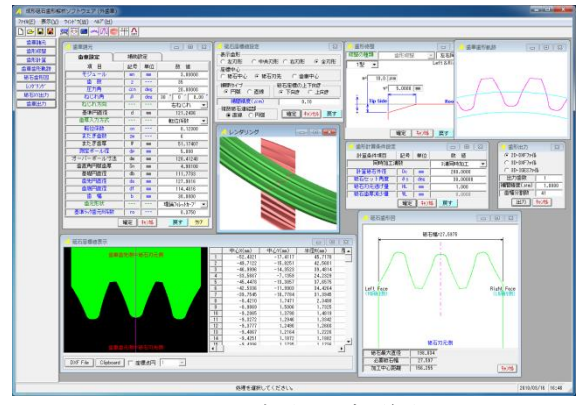

図 16.1 成形砥石歯形解析

#### 16.1 概要

はすば歯車を成形研削する場合,3次元干渉が発生し,ねじれ 角や砥石の直径などによってその量は大きく変化します.本ソフ トウェアは干渉解析を行い砥石歯形を決定するソフトウェアです. 歯形解析は,インボリュート歯形部分は勿論のこと歯元のトロコ イド曲線部分も解析しますので正しい砥石座標を得ることができ ます.

本ソフトウェアは、1溝、2溝または3溝の歯溝を同時に研削す る砥石の歯形を出力するソフトウェアです.図 16.1 に全体画面を 示します.

### 16.2 歯車の種類と歯形

| (1)歯車の種類 | :外歯車                 |
|----------|----------------------|
| (2)歯 形   | : インボリュート平歯車及びはすば歯車  |
| (3)砥石の種類 | : 単溝加工用,複溝加工用(オプション) |
| (4)歯形修整  | : 定型5種類+フレキシブルタイプ    |

# 16.3 歯車諸元入力

図 16.2 に、歯車諸元の入力画面を示します.歯厚入力は、転位 係数,またぎ歯厚,オーバーボール寸法から入力することができ、 歯元形状は、フィレット形状、単一 R 形状、PG ホブ(オプショ ン)、PG 歯形(オプション)に対応しています.

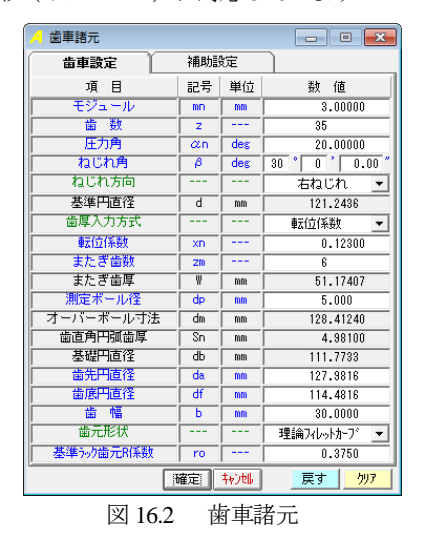

補助設定機能は、図 16.3 に示すように歯先 R, 歯先 C 面に対応 しています. ただし、2 溝、3 溝用砥石には R 面、C 面を与える ことができません. また、電極用歯車を研削することを考慮し、 モジュール収縮率、圧力角補正も可能です.

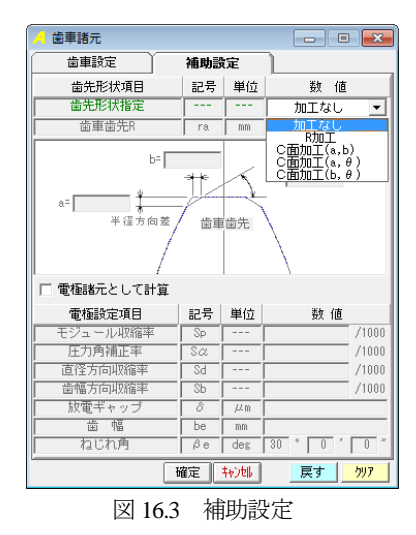

16.4 歯形修整

歯形修整は図 16.4~16.7 に示すように 5 種類の修整およびフレ キシブル修整に対応しています.本例では図 16.4 の歯形修整を持 つ歯形を解析します.図 16.5 は図 16.4 の歯形修整量をグラフ表示 した結果です.縦倍率の標準値は 500 倍ですが,任意に設定する ことができます.

図 16.6 に歯形修整 2 型~5 型を示し,図 16.7 に歯形修整フレキ シブル型を示します.

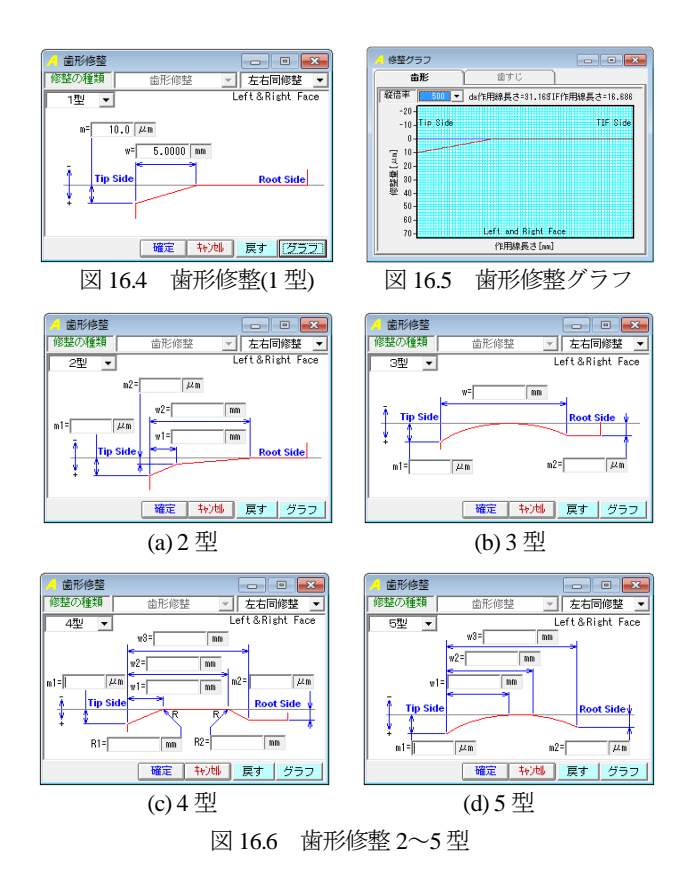

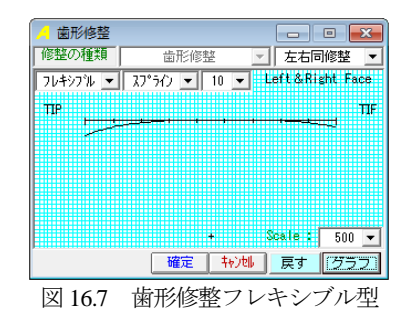

# 16.5 歯形計算条件

砥石歯形解析の計算条件を図 16.8 に示します. 同時加工歯溝数 は、1溝、2溝、3溝を選択することができます. ここでは一般的 な加工法である1溝加工の例を示します. 図 16.8 の[確定]で、砥 石形状および歯車歯形を計算します. 本ソフトウェアでは、歯車 のねじれ角以外の傾け角で研削する場合の砥石の形状も決定する ことができます.

| 🦌 歯形計算条件設定  |    |     | - • •        |  |  |
|-------------|----|-----|--------------|--|--|
| 計算条件項目      | 記号 | 単位  | 数 値          |  |  |
| 同時加工溝数      |    |     | 1溝加工(標準加工) 💌 |  |  |
| 計算砥石外径      | Do | mm  | 200.0000     |  |  |
| 砥石セット角度     | θs | deg | 30.00000     |  |  |
| 砥石刃元逃げ量     | HL | mm  | 1.000        |  |  |
| 砥石歯厚減少量     | WL | mm  | 0.0000       |  |  |
| 確定にキャンセル 戻す |    |     |              |  |  |

図 16.8 砥石歯形の計算条件

#### 16.6 歯車歯形と砥石歯形

歯車諸元および歯形の計算条件に基づき砥石の歯形を生成しま す.そして,その砥石を用いて研削した場合の歯車歯形も計算し ます.図 16.9 は,理論歯形と修整を与えた歯形そして砥石で研削 した歯形を表示しています.

図16.9は、研削後の歯形と無修整歯形を重ね合わせた図であり、 図16.10 で歯先部を拡大し、距離測定をすると歯先部で10µm 修 整されていることが解ります.

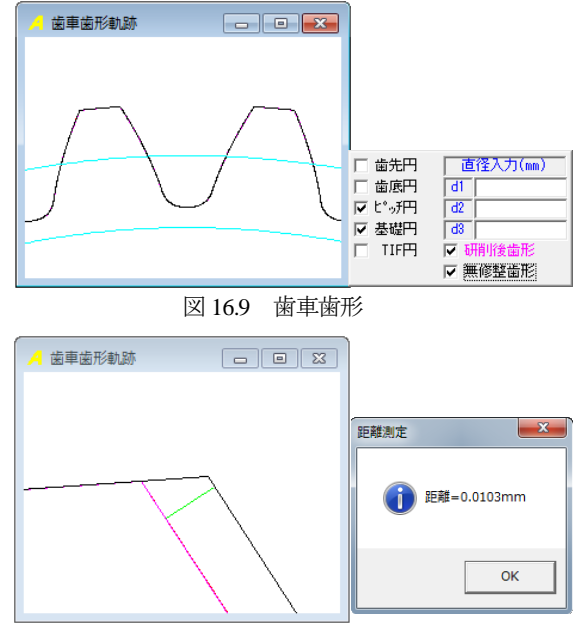

図 16.10 研削歯形と無修整歯形(距離測定)

図 16.11 に砥石歯形を,図 16.12 に砥石座標の設定を,図 16.13 に砥石座標を示します. 砥石形状は DXF ファイルに,そして砥石座標値は図 16.14 のようにテキストファイル(.txt)に出力することができます.

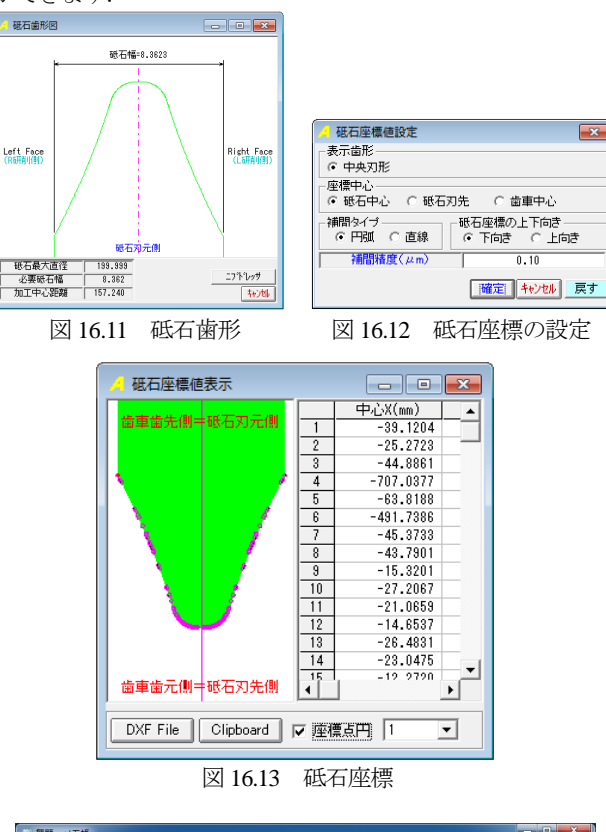

| 🔄 無题 - メモ                                                                                  | 摄                                                                                                    |                                                                                                    |                                                                                                    |                                                                                                    |                                                                                                    | ×                                                                               |
|--------------------------------------------------------------------------------------------|----------------------------------------------------------------------------------------------------|----------------------------------------------------------------------------------------------------|----------------------------------------------------------------------------------------------------|----------------------------------------------------------------------------------------------------|----------------------------------------------------------------------------------------------------|---------------------------------------------------------------------------------|
| ファイル(E)                                                                                    | 編集(E) 書式(Q)                                                                                                    | 表示(⊻) ヘルプ(出)                                                                                                    |                                                                                                    |                                                                                                    |                                                                                                    |                                                                                 |
| 113<br>1<br>2<br>3<br>4<br>5<br>6<br>7<br>8<br>9<br>10<br>11<br>13<br>14<br>15<br>16<br>16 | ⊕-i_X(nm)     −39,1204     −25,2723     −44,8861     −707,0377     −63,8188     −491,7386     −45,3733     −45,3733     −45,3733     −45,3733     −27,2067     −27,2067     −24,4537     −24,4537     −24,46537     −24,46537     −24,46537     −24,46537     −24,46537     −24,46537     −24,46537     −24,46537     −24,46537     −24,46537     −24,46537     −24,46537     −24,46537     −24,46537     −24,46537     −24,46537     −24,46537     −24,46537     −24,46537     −24,46537     −24,46537     −24,46537     −24,46537     −24,46537     −24,46537     −24,46537     −24,46537     −24,46537     −24,46537     −24,46537     −24,46537     −24,4653     −24,4653     −24,4653     −24,465     −24,465     −24,465     −24,465     −24,465     −24,465     −24,465     −24,465     −24,465     −24,465     −24,465     −24,465     −24,465     −24,465     −24,465     −24,465     −24,465     −24,465     −24,465     −24,465     −24,465     −24,465     −24,465     −24,465     −24,465     −24,465     −24,465     −24,465     −24,465     −24,465     −24,465     −24,465     −24,465     −24,465     −24,465     −24,465     −24,465     −24,465     −24,465     −24,465     −24,465     −24,465     −24,465     −24,465     −24,465     −24,465     −24,465     −24,465     −24,465     −24,465     −24,465     −24,465     −24,465     −24,465     −24,465     −24,465     −24,465     −24,465     −24,465     −24,465     −24,465     −24,465     −24,465     −24,465     −24,465     −24,465     −24,465     −24,465     −24,465     −24,465     −24,465     −24,465     −24,465     −24,465     −24,465     −24,465     −24,465     −24,465     −24,465     −24,465     −24,465     −24,465     −24,465     −24,465     −24,465     −24,465     −24,465     −24,465     −24,465     −24,465     −24,465     −24,465     −24,465     −24,465     −24,465     −24,465     −24,465     −24,465     −24,465     −24,465     −24,465     −24,465     −24,465     −24,465     −24,465     −24,465     −24,465     −24,465     −24,465     −24,465     −24,465     −24,465     −24,465     −24,465     − | Ф., (, Y(mm))<br>-10, 6581<br>-3, 5690<br>-325, 3839<br>-325, 3839<br>-325, 3839<br>-22, 4807<br>-13, 8490<br>-13, 8490<br>-13, 8490<br>-13, 1011<br>-0, 7690<br>-5, 9555<br>-3, 3683<br>-0, 7627<br>-5, 7740<br>-4, 3677<br>-0, 0685<br>66, 5169 | 半径R(nm)<br>39,4443<br>23,8972<br>45,9514<br>777,3057<br>66,8316<br>537,9709<br>46,4665<br>46,4665<br>44,7160<br>13,6699<br>26,6586<br>13,9991<br>13,0740<br>25,8876<br>22,2081<br>10,6068<br>168,0753 | Ithtesty(mm)           -4, 1812           -4, 1812           -3, 39374           -3, 39374           -3, 2868           -3, 1957           -3, 1957           -2, 2419           -2, 2419           -2, 1943           -2, 5943           -2, 5593           -2, 561           -2, 4223 | 間約至Y(mm)<br>7.6475<br>7.4282<br>5.9756<br>5.8448<br>5.6482<br>5.5180<br>5.0908<br>4.6245<br>4.4982<br>4.2028<br>4.4982<br>4.2028<br>4.2028<br>4.2028<br>4.2028 | CW<br>CW<br>CW<br>CW<br>CW<br>CW<br>CW<br>CW<br>CW<br>CW<br>CW<br>CW<br>CW<br>C |

図 16.14 砥石座標

### 16.7 歯形レンダリング

図 16.14 に示す歯車と砥石のかみ合いレンダリングに綺麗な接 触線を確認することができます.表示画像は、コントロールフォ ームで回転角や観察位置を変更することができます.

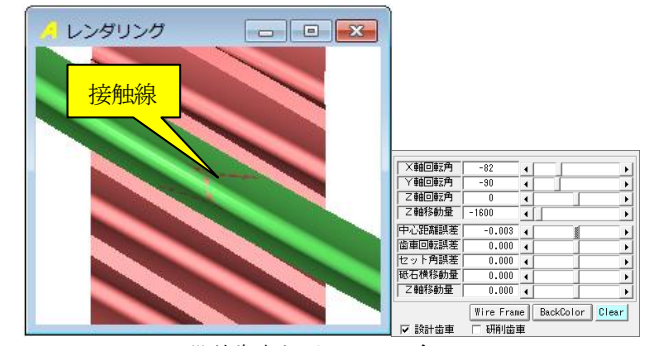

設計歯車と砥石のかみ合い 図 16.14 歯形レンダリング

# [16.A] 複溝成形砥石歯形解析

歯車諸元および歯形修整は、単溝と同様です.以下に3溝砥石 の計算例を示します.

| ,<br><mark>/</mark> 歯形計算条件設定 |    |     | - • •       |
|------------------------------|----|-----|-------------|
| 計算条件項目                       | 記号 | 単位  | 数 値         |
| 同時加工溝数                       |    |     | 377月1日11日 💌 |
| 計算砥石外径                       | Do | mm  | 200.0000    |
| 砥石セット角度                      | θs | deg | 30.00000    |
| 砥石刃元逃げ量                      | HL | mm  | 1.000       |
| 砥石歯厚減少量                      | WL | mm  | 0.0000      |
| 確定   キャンは   戻す               |    |     |             |

図 16.15 砥石歯形の計算条件(複溝)

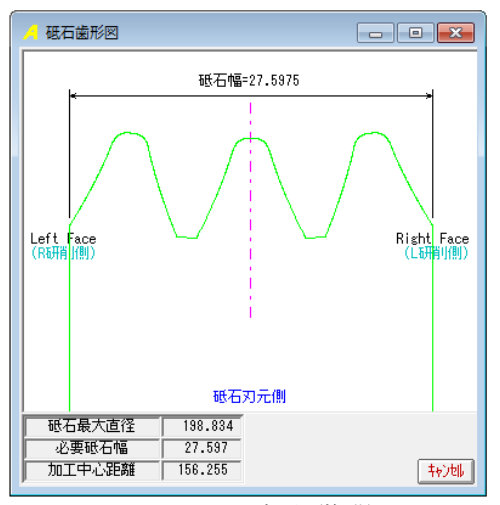

図 16.16 砥石歯形(複溝)

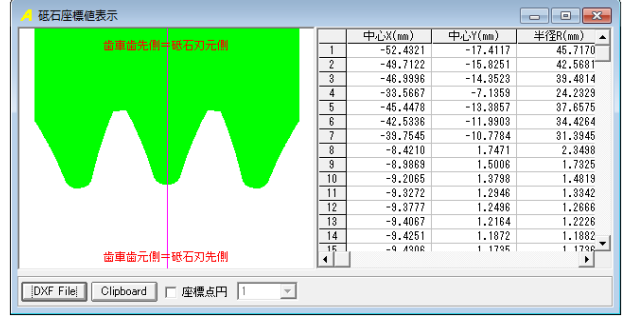

図 16.17 砥石座標(複溝)

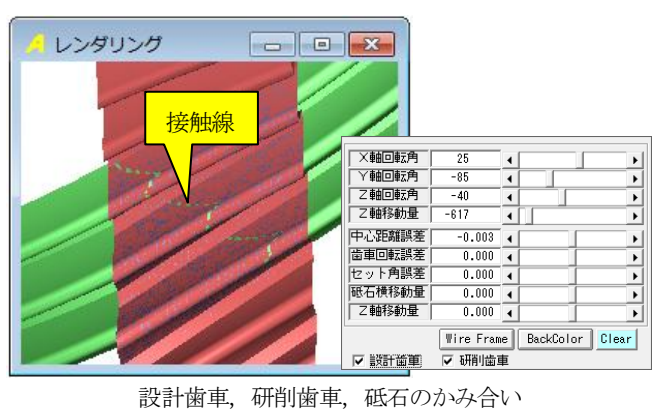

図 16.18 歯形レンダリング(複溝)

# [16.B]内歯車用成形砥石歯形解析

外歯車と同様に、3次元干渉が発生し、ねじれ角や砥石の直径 などによってその量は大きく変化します.本ソフトウェアは研削 時の3干渉解析を行い砥石歯形を決定するソフトウェアです.

# 16.B.1 歯車の種類と歯形

(1)歯車の種類 : 内歯車
(2)歯 形 : インボリュート平歯車及びはすば歯車
(3)砥石の種類 : 単溝加工用

# 16. B. 2 歯車諸元入力

図 16.19 に、歯車諸元の入力画面を示します。歯厚入力は、転 位係数、またぎ歯厚、ビトゥイーンピン寸法から入力することが できます。

| 🦯 歯車諸元 (内歯車) 📃 📃 💌 |                                      |     |                                                                 |  |
|--------------------|--------------------------------------|-----|-----------------------------------------------------------------|--|
| 歯車設定               | 歯先討                                  | 定   |                                                                 |  |
| 項目                 | 記号                                   | 単位  | 数 値                                                             |  |
| モジュール              | mn                                   | mm  | 3.00000                                                         |  |
| 歯 数                | Z                                    |     | 65                                                              |  |
| 圧力角                | an                                   | deg | 20.00000                                                        |  |
| ねじれ角               | β                                    | deg | 25 30 0.00                                                      |  |
| ねじれ方向              |                                      |     | 右ねじれ 💌                                                          |  |
| 基準円直径              | d                                    | mm  | 216.0461                                                        |  |
| 歯厚入力方式             |                                      | ·   | しょというに、うない ていたい ていしん ていしん しょうしん しょうしん しょうしん しょうしん しんしん しんしん しんし |  |
| 転位係数               | xn                                   |     | 0.28148                                                         |  |
| またぎ歯数              | ZM                                   |     | 10                                                              |  |
| またぎ歯厚              | W                                    | mm  | 88.36818                                                        |  |
| 測定ボール径             | dp                                   | mm  | 5.000                                                           |  |
| ビトゥイーンピン寸法         | dm                                   | mm  | 211.00000                                                       |  |
| 」 歯直角円弧歯厚          | Sn                                   | mm  | 4.09769                                                         |  |
| 基礎円直径              | db                                   | mm  | 200.3682                                                        |  |
| 歯先円直径              | da                                   | mm  | 210.0000                                                        |  |
| 歯底円直径              | df                                   | mm  | 223.5000                                                        |  |
| 歯幅                 | b                                    | mm  | 30.0000                                                         |  |
| 歯元R rf mm          |                                      | mm  | 1.0000                                                          |  |
| ji ji              | 確定  <mark>キャンセル 戻す <u>り</u>リア</mark> |     |                                                                 |  |
| 図 16.19 歯車諸元       |                                      |     |                                                                 |  |

補助設定機能は,図 16.20 に示すように歯先 R,歯先 C 面に対応しています.

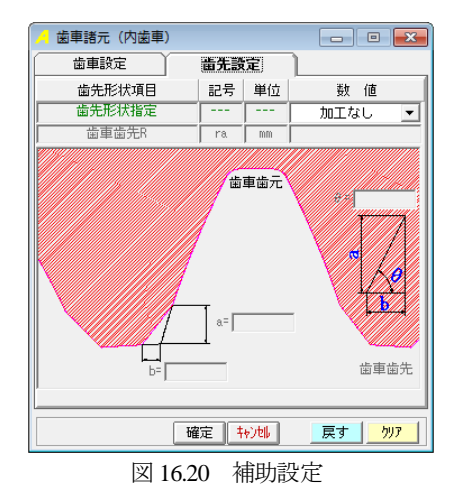

### 16.B.3 歯形計算条件

内歯車用砥石歯形解析の計算条件を図 16.21 に示します.

| 🧧 歯形計算条件設定 💼 💼 🖃 🗾 |    |     |          |  |
|--------------------|----|-----|----------|--|
| 計算条件項目             | 記号 | 単位  | 数 値      |  |
| 計算砥石外径             | Do | mm  | 200.0000 |  |
| ■ 砥石セット角度          | θs | deg | 25.50000 |  |
| 砥石刃元逃げ量            | HL | mm  | 1.000    |  |
| 砥石歯厚減少量            | WL | mm  | 0.0000   |  |
|                    |    |     |          |  |

図 16.21 砥石歯形の計算条件

# 16.B.3 歯車歯形と砥石歯形

歯車諸元および歯形の計算条件に基づき砥石の歯形を生成しま す.そして、その砥石を用いて研削した場合の歯車歯形も計算し ます.図 16.21 は、歯車諸元で修整を与えた歯形、無修整歯形そ して砥石で研削した歯形を表示することができます.

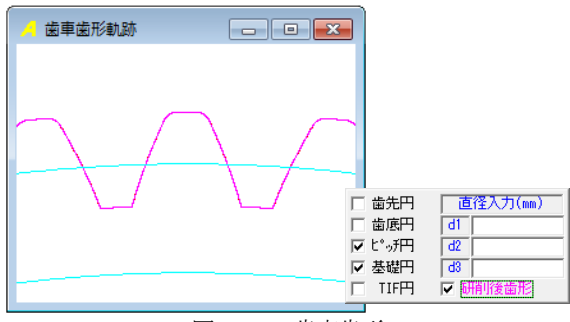

図 16.21 歯車歯形

図 16.22 に砥石歯形を,図 16.23 に砥石座標の設定を,そして図 16.24 に砥石座標を示します. 砥石形状は DXF ファイルに,そし て砥石座標値はテキストファイル(.txt) に出力することができま す.

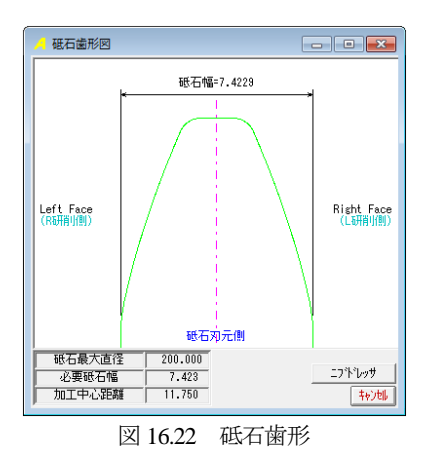

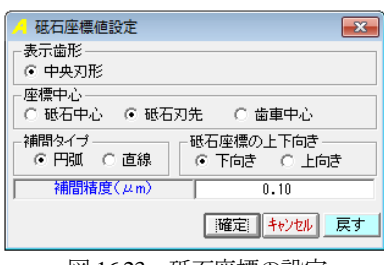

図 16.23 砥石座標の設定

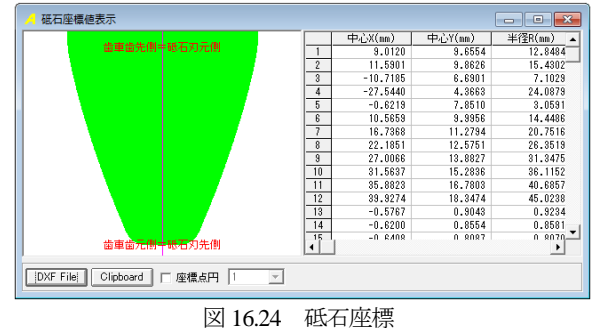

凶 10.24 和公口/空(

# 16. B.4 歯形レンダリング

図 16.24 に示す歯車と砥石のかみ合いレンダリングに綺麗な接 触線を確認することができます.表示画像は、コントロールフォ ームで回転角や観察位置を変更することができます.

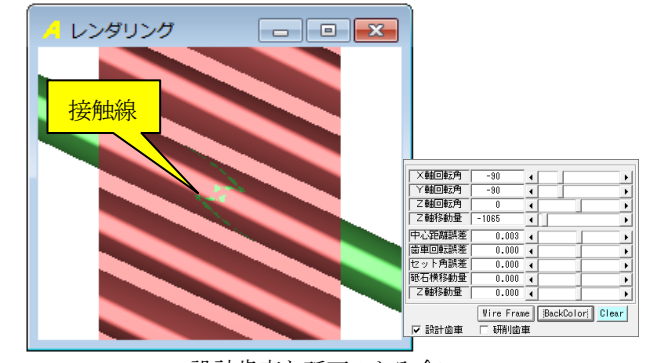

設計歯車と砥石のかみ合い 図 16.24 歯形レンダリング

# 16. その他機能(外歯車, 内歯車)

- (1) 砥石で生成した歯車歯形を図 16.25 の「歯形出力」で DXF および IGES ファイルで出力することができます.
- (2) データ管理

| 🥖 歯形出力        | <b>x</b>     |  |
|---------------|--------------|--|
|               |              |  |
| ◯ 3D-IGES7ァイル |              |  |
| 出力歯数          | 22           |  |
| 補間精度(μm)      | 1.0000       |  |
| 歯幅分割数         | 41           |  |
| 出力            | <b>キャンセル</b> |  |

図 16.25 歯形出力